# What does maximum work per expression scanning error mean?

## Contents

Introduction **Background Information** Examples of "maximum work per expression" Error Messages Mail Logs Message Tracking **Application Fault Troubleshoot Dictionaries** Via the GUI Via the CLI **Content Filters** Via the GUI Via the CLI **Message Filters** Via the GUI Via the CLI **Related Information** 

## Introduction

This document describes the meaning of the error message "Scanning Problem: maximum work per expression/data limit exceeded" and how to solve the problems caused due to it.

## **Background Information**

The error message "Scanning Problem: maximum work per expression/data limit exceeded" can be due to dictionary entries, content filters, or message filters that have many regular expression (RegEx) matches. This error can occur because of these reasons:

• When a large number of entries are listed in a dictionary.

• Regular expressions (RegEx) that contain variable length matches (Example: .\* , .+ or .{5,}). Large dictionaries and broad matching regular expressions require significant system resources and should be avoided.

## Examples of "maximum work per expression" Error Messages

Mail Logs

Thu Feb 15 12:01:20 2021 Warning: MID #########, Message Scanning Problem: maximum work per expression/data limit exceeded

#### **Message Tracking**

Message ######## encountered message scanning error: maximum work per expression/data limit exceeded

#### **Application Fault**

## Troubleshoot

#### **Dictionaries**

#### Via the GUI

- 1. Log into your Secure Email Gateway's GUI.
- 2. Hover over Mail Policies.
- 3. Click Dictionaries.
- 4. Review the dictionaries and entries.

#### Via the CLI

```
> dictionaryconfig
```

```
Currently configured content dictionaries:
1. Test
```

Choose the operation you want to perform:

- NEW Create a new content dictionary.
- EDIT Modify a content dictionary.
- DELETE Remove a content dictionary.
- RENAME Change the name of a content dictionary.
- CLUSTERSET Set how content dictionaries are configured in a cluster.
- CLUSTERSHOW Display how content dictionaries are configured in a cluster. []>

Review the dictionaries and entries.

### **Content Filters**

#### Via the GUI

1. Log into your Secure Email Gateway's GUI.

- 2. Hover over Mail Policies.
- 3. Click Incoming Content Filters or Outgoing Content Filters.
- 4. Review the filters.

#### Via the CLI

```
> policyconfig
Would you like to configure Incoming Mail Policy or Outgoing Mail Policies or Match Headers
Priority?
1. Incoming Mail Policies
2. Outgoing Mail Policies
3. Match Headers Priority
[1]> 1 <- Enter 1 or 2
Incoming Mail Policy Configuration
Name: Anti-Spam: Anti-Virus: Advanced Malware Protection: Graymail: Content Filter:
Outbreak Filters: Advanced Phishing Protection
_____ ______
-----
DEFAULT Off Sophos Off Off Enabled
Retention Time: N/A
Virus: 15 minutes
Choose the operation you want to perform:
- NEW - Create a new policy
- EDIT - Edit an existing policy
- PRINT - Print all policies
- FILTERS - Edit content filters
- CLUSTERSET - Set how Incoming Mail Policies are configured in a cluster
- CLUSTERSHOW - Display how Incoming Mail Policies are configured in a cluster
[]> filters
Defined filters:
1. example_filter_one
2. example_filter_two
Choose the operation you want to perform:
- NEW - Create a new filter
- EDIT - Edit an existing filter
- DELETE - Delete a filter
- PRINT - Print all filters
- MOVE - Reorder a filter
- RENAME - Rename a filter
Review the filters. Repeat for Outgoing Content Filters if needed.
```

#### **Message Filters**

#### Via the GUI

Not available.

Via the CLI

```
> filters
```

```
Choose the operation you want to perform:
- NEW - Create a new filter.
- DELETE - Remove a filter.
- IMPORT - Import a filter script from a file.
- EXPORT - Export filters to a file
- MOVE - Move a filter to a different position.
- SET - Set a filter attribute.
- LIST - List the filters.
- DETAIL - Get detailed information on the filters.
- LOGCONFIG - Configure log subscriptions used by filters.
- ROLLOVERNOW - Roll over a filter log file.
- CLUSTERSET - Set how filters are configured in a cluster.
- CLUSTERSHOW - Display how filters are configured in a cluster.
[]> list
Num Active Valid Name
1 Y Y example_message_filter
```

Review the filters.

## **Related Information**

- <u>Cisco Secure Email Gateway End-User Guides</u>
- <u>Cisco Secure Email Gateway Release Notes</u>
- Technical Support & Documentation Cisco Systems